## Windows メール

メール設定方法

2008年3月 株式会社ケーシーエス SunShine Internet 事務局

|               | 5  |
|---------------|----|
| Windows メール設定 | l  |
|               | ۰. |

Windowsメールを使用してインターネットメールを行う設定について説明します。Windowsメールの 設定は必ず【インターネット接続】、が完了している事をご確認のうえ設定してください。設定する 前に弊社から送付される【ご利用契約内容のご案内】に記載されている【ユーザーID】、【パスワー ド】の確認をお願いします。

デスクトップ上の【Windows メール】のアイコンをダブルクリックするか、【スタート】から 【Windows メール】を選択して起動してください。下記のような画面が表示されます。

| 🚍 受信トレイ - Windows メール                                                                |                    |             |             |   |  |
|--------------------------------------------------------------------------------------|--------------------|-------------|-------------|---|--|
| ファイル(E) 場集(E) 表示(X)                                                                  | ツール(王) メッセージ(図) へい | いブ(出)       | 検索          | P |  |
| 💭 xələki 🔹 🏨 📾 👘                                                                     | 🤹 🔬 🖉 🦛 🖉 🖓        | - 1968 -    | TACOXYE-228 |   |  |
| ▲ ● ローカル フォルタ                                                                        | 1 身 戸 歴出人          |             | 48          |   |  |
| <ul> <li>送信ドレイ</li> <li>送信池カアイデム</li> <li>ごみ箱</li> <li>下掛き</li> <li>注感メール</li> </ul> | このビューにはアイアムがありません。 |             |             |   |  |
|                                                                                      | vii .              |             |             |   |  |
|                                                                                      | 兼出人: 宛先:<br>件名:    |             |             |   |  |
|                                                                                      |                    | メッセージが道沢されて | %\≆#A~      | * |  |
| 0 連のメッセージ、0 通は未開封                                                                    |                    | ● র>ছন      | >#          |   |  |

Windows メールが起動後、メニューバーの【ツール】から【アカウント】を選択してください。

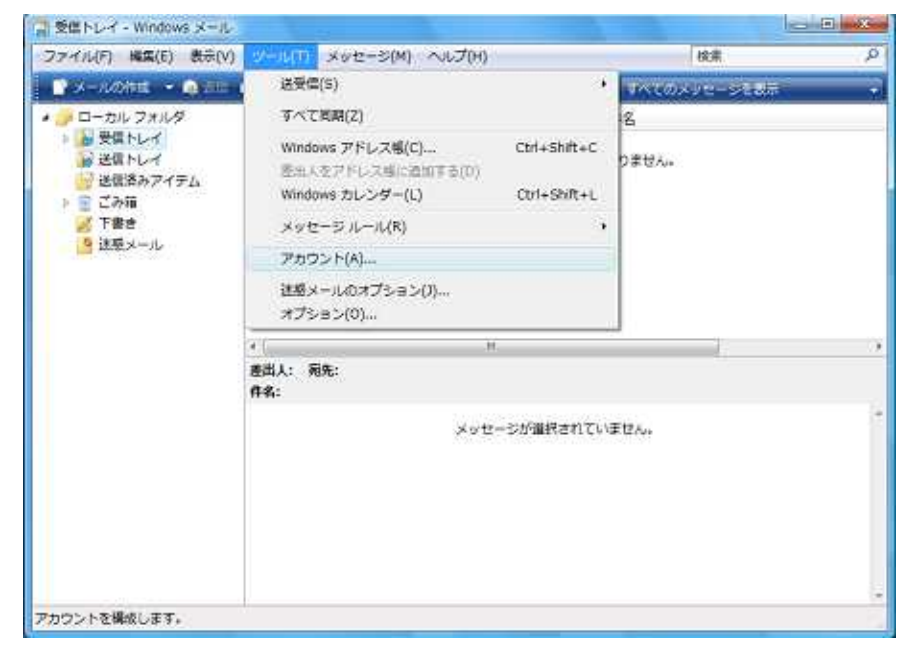

| ディレクトリサービス | ۲<br>نقش( <u>۵</u> ) |
|------------|----------------------|
|            | 利時(民)                |
|            |                      |
|            |                      |
|            | インボート(1)             |
|            | (エクスポート(E            |
|            |                      |

【インターネットアカウント】が表示されますので【追加】をクリックしてください。

【電子メールアカウント】を選択し、【次へ】をクリックしてください。

| 電子メール アカウント                |  |
|----------------------------|--|
| ニュースグループ アカウント ディレクトリ サービス |  |
|                            |  |
|                            |  |

インターネット接続ウィザードが起動します。【表示名】にお客様の名前を入力してください。 入力後、【次へ】をクリックしてください。

| 0                            |                       | ×           |
|------------------------------|-----------------------|-------------|
| 名前                           |                       |             |
| 電子メールを送信するとき<br>名前を入力してください。 | に、名前が [差出人] のフィールドに表示 | されます。表示する   |
| 表示名( <u>D</u> ):             |                       |             |
|                              | 例: Taro Chotu         |             |
|                              |                       |             |
| 電子メール アカウントの                 | 言報について                |             |
|                              |                       |             |
|                              |                       |             |
|                              |                       | 次へ(N) キャンセル |

【電子メールアドレス】にお客様の電子メールを入力後、【次へ】をクリックしてください。電子メ ールは契約時に弊社から送付される【ご利用契約内容のご案内】に記載されています。

| <u>O</u>                                  | × |
|-------------------------------------------|---|
| インターネット電子メール アドレス                         |   |
| 電子メールのアドレスは、他のユーザーがあなたに電子メールを送信するために使います。 |   |
| 電子メール アドレス(E):                            |   |
| 例: t-chofu@microsoft.com                  |   |
|                                           |   |
|                                           |   |
| 電子メールアカウントの情報について                         |   |
|                                           |   |
| 次へ(N) <b>キャンセル</b>                        |   |
|                                           |   |

 【受信メールサーバー】と【送信メールサーバー】を入力し、【送信サーバーは認証が必要】に チェックを付けて、【次へ】をクリックしてください。
 【受信メールサーバーの種類】……POP3
 【受信メールサーバー】……mail2.sunshine.ne.jp
 【送信メールサーバー】…………mail2.sunshine.ne.jp
 【送信サーバーは認証が必要】………チェック

| 電子メール サーバーのセットアップ              |  |
|--------------------------------|--|
| 受信メール サーバーの種類(5)               |  |
| POP3 -                         |  |
| 受信メール (POP3 または IMAP) サーバー(1): |  |
| mail2.sunshine.ne.jp           |  |
| 送信メール (SMTP) サーバー名(Q):         |  |
| mail2.sunshine.ne.jp           |  |
| 図) 送信サーバーは認証が必要(⊻)             |  |
| 重子メール・サーバーの情報について              |  |
|                                |  |

【アカウント名(ユーザーID)】と【パスワード】を入力し、【次へ】をクリックします。

| インターネット サービ<br>してください。 | こ、プロバイダから提供されたユーザー名およびパスワードを入力 |
|------------------------|--------------------------------|
| ユーザー名(A):              |                                |
| /(スワード(E):             | 図 パスワードを保存する( <u>W</u> )       |
|                        |                                |
|                        |                                |

これで設定が完了しました。【完了】をクリックしてください。

| G                                            | × |
|----------------------------------------------|---|
| 設定完了                                         |   |
| セットアップを完了するのに必要な情報がすべて入力されました。               |   |
| これらの設定を保存して電子メールをダウンロードするには、[完了]をクリックしてください。 |   |
| 「ラはモナスールをダリンロードしない                           |   |
|                                              |   |
|                                              |   |
|                                              |   |
|                                              |   |
|                                              |   |
|                                              |   |
| 完了(E) キャンセル                                  |   |

【インターネットアカウント】にアカウントが追加されたのを確認したら、【プロパティ】をクリック してください。

| メール                       | • i6tn(A) |
|---------------------------|-----------|
| mail2.sunshine.ne.jp (既定) |           |
| ディレクトリサービス                | ▶ ●       |
|                           | プロパティ(E   |
|                           | 既定に設定(旦   |
|                           | インボート(I)  |
|                           | エクスポート(日  |
|                           | 順番の設定(5)  |

【詳細設定】タブをクリックし、サーバーのポート番号の「送信メール(SMTP)」の番号を 25 から 587 に変更し、【OK】をクリックしてください。

| mail2.sunshine.ne.jp プロパティ         | -     |
|------------------------------------|-------|
| 全般 サーバー 補額 セキュリティ 詳細設定             |       |
| サーバーのボート番号                         |       |
| 送信メール (SMTP)(Q): 507 歴定値を使用(U)     |       |
| このサーバーはセキュリティで保護された接続 (SSL) が必要(Q) |       |
| 受信メール (POP3)(I): 110               |       |
| このサーバーはセキュリティで保護された接続 (SSL) が必要(C) |       |
| サーバーのタイムアウト                        |       |
| 短い                                 |       |
| 送信                                 |       |
| 一次のサイズよりメッセージが大きい場合は分割する(B) 50     | + KB  |
| 配信                                 |       |
| 世サーバーにメッセージのコピーを置く(L)              |       |
| □サーバーから削除する(R) 5 📮 日後              |       |
| □[ごみ箱]を空にしたら、サーバーから削除(凹)           |       |
|                                    |       |
| OK +Witer                          | 面用(A) |

Windowsメールの設定が完了したら、実際、テストをして動作確認をしてみましょう。 【メールの作成】をクリックして【宛先】にお客様のメールアドレスを入力し、【件名】 には適当な文章を入力します。入力後、【送信】をクリックしてください。数分後、【送 受信】をクリックして受信できれば問題ありません。

| 🔁 受導トレイ - Windows メール                                                                                                    |                   |             |               |   |
|----------------------------------------------------------------------------------------------------|-------------------|-------------|---------------|---|
| ファイル(E) 編集(E) 表示(Y)                                                                                                    | ツール(I) メッセージ(M)   | ~レブ(圧)      | 検索            | Ą |
| 📑 X-NOMER 🔹 🔬 ESS                                                                                                    | 🟟 - 100 🖉 - 100 🖓 |             | TATONE-SEAN   |   |
| <ul> <li>ローカルフォルダ</li> <li>動 発信トレイ</li> <li>通信ホルアイナム</li> <li>油 ごみ箱</li> <li>ご 古 ごみ箱</li> <li>ご 古 ごみ箱</li> <li>ご 古 認ら、</li> <li>ご 西 認ら、</li> </ul> | 1 9 2 第三人         | このビューにはアイテム | 件名<br>がありません。 |   |
| 0 通のメッセージ、0 通は未開封                                                                                                    | 40                | *           | ン中 小新羅メッセージなし |   |

【送受信】ができない場合は再度、下記の設定内容を確認してください。

ユーザーID(大文字、小文字を確認してください) パスワード(大文字、小文字を確認してください) 送信・受信メールサーバ[mail2.sunshine.ne.jp]を確認してください 送信先の電子メールアドレス

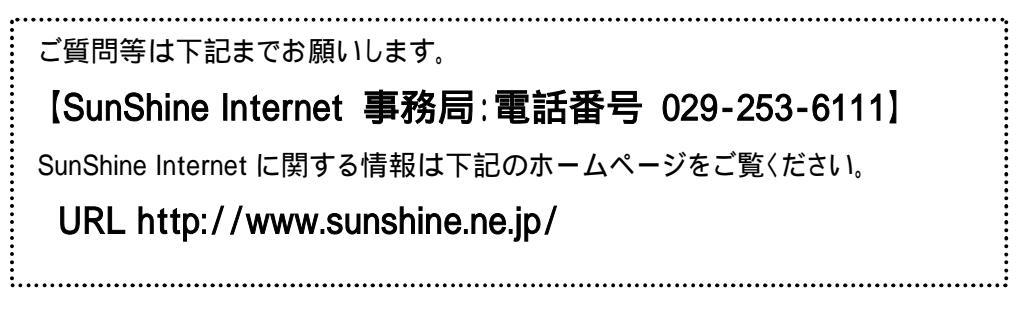

以上